# Anleitung für die Nutzung der Videokonferenz bei IServ

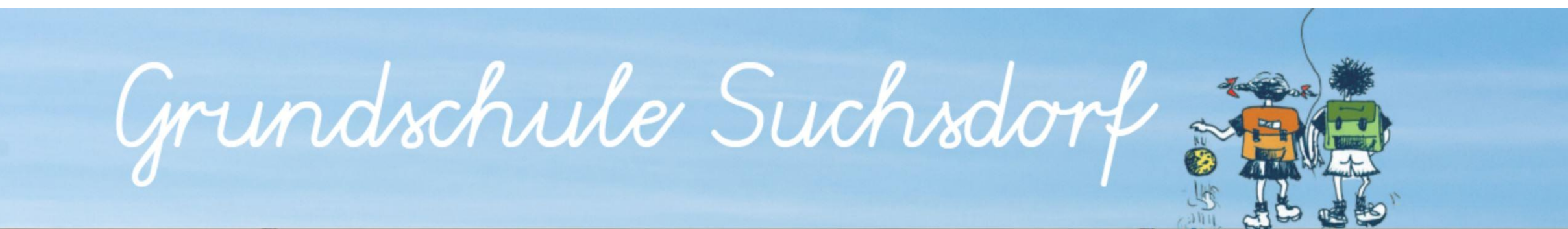

### Iserv Startseite der Grundschule Suchsdorf aufrufen

- Browser (Safari, Firefox, Google Chrome, ...) öffnen
- In die Adresszeile *gs-suchsdorf.de* eintragen

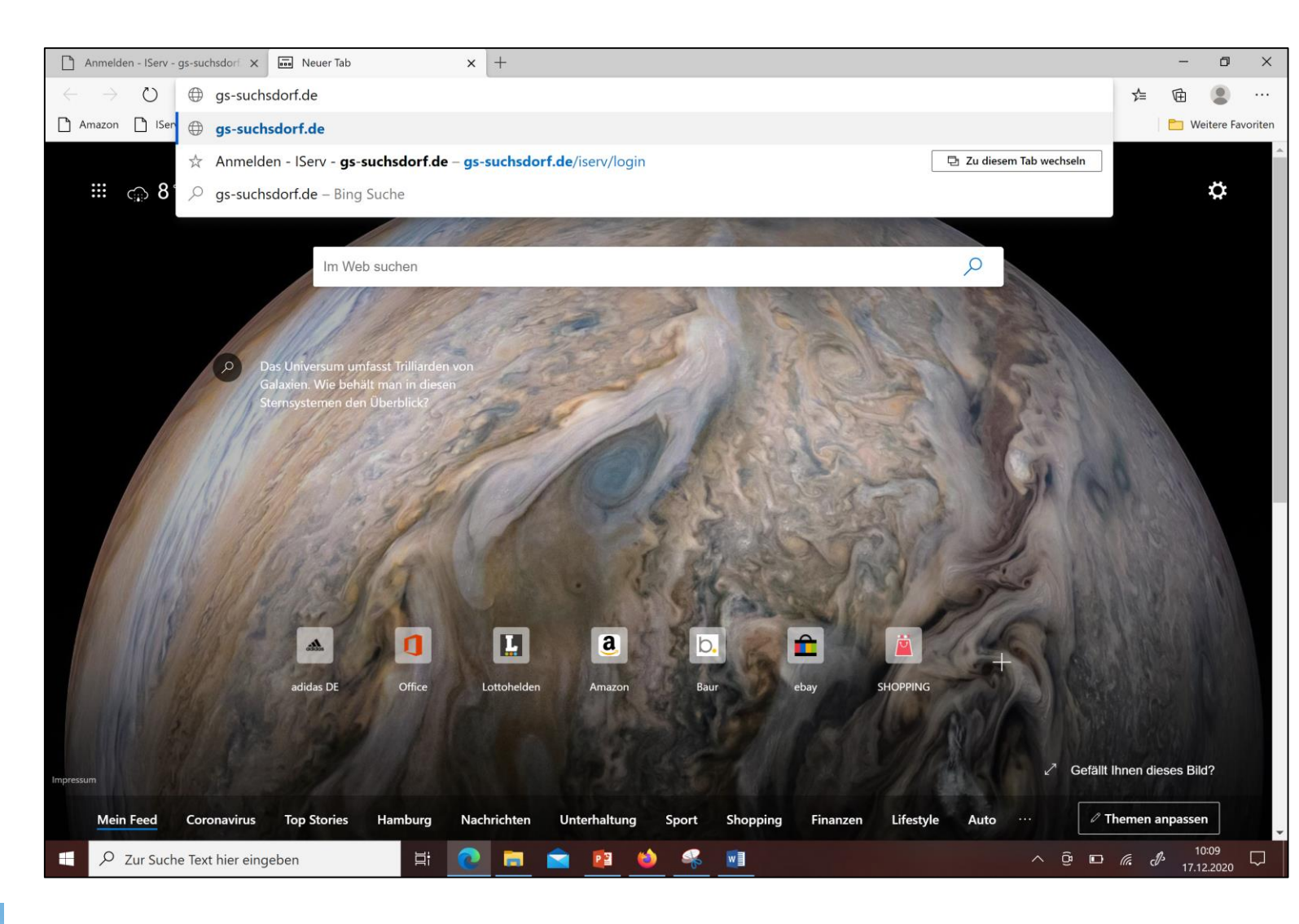

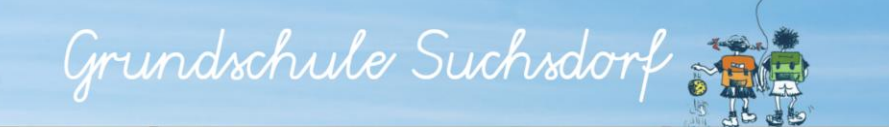

### Zugang zu Iserv

- Benutzername und Passwort/Kennwort (siehe Computerkärtchen) eingeben
- ANMELDEN anklicken

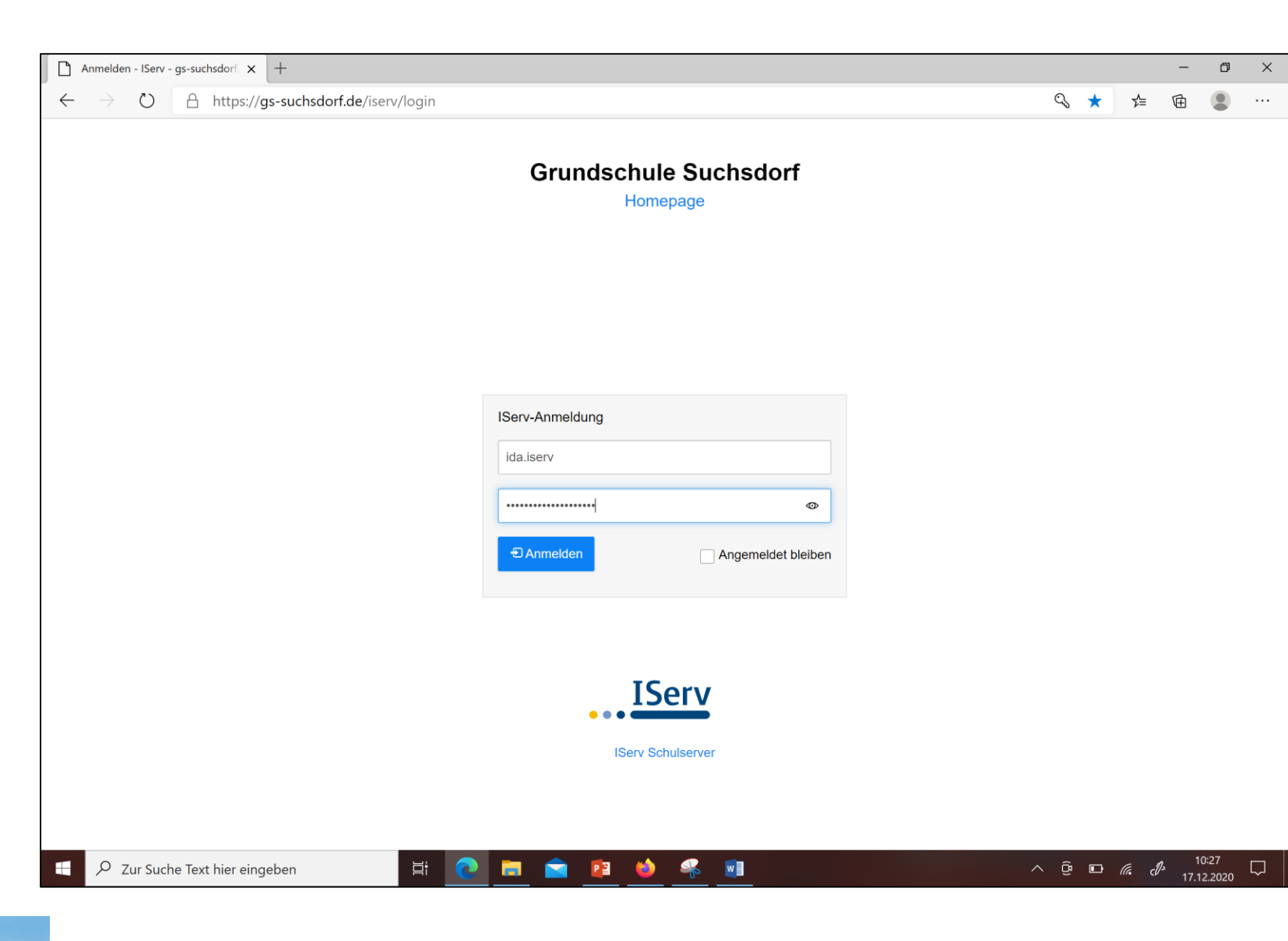

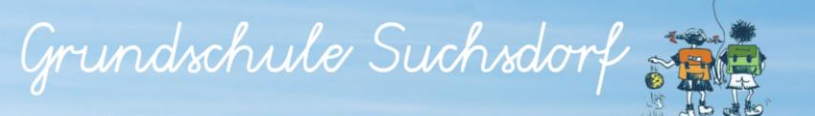

#### **Nutzer Startseite**

- Oberfläche von IServ erscheint (links erscheint der Name des Kindes)
- Alle Module oder den Pfeil daneben anklicken (es erscheinen weitere Module)

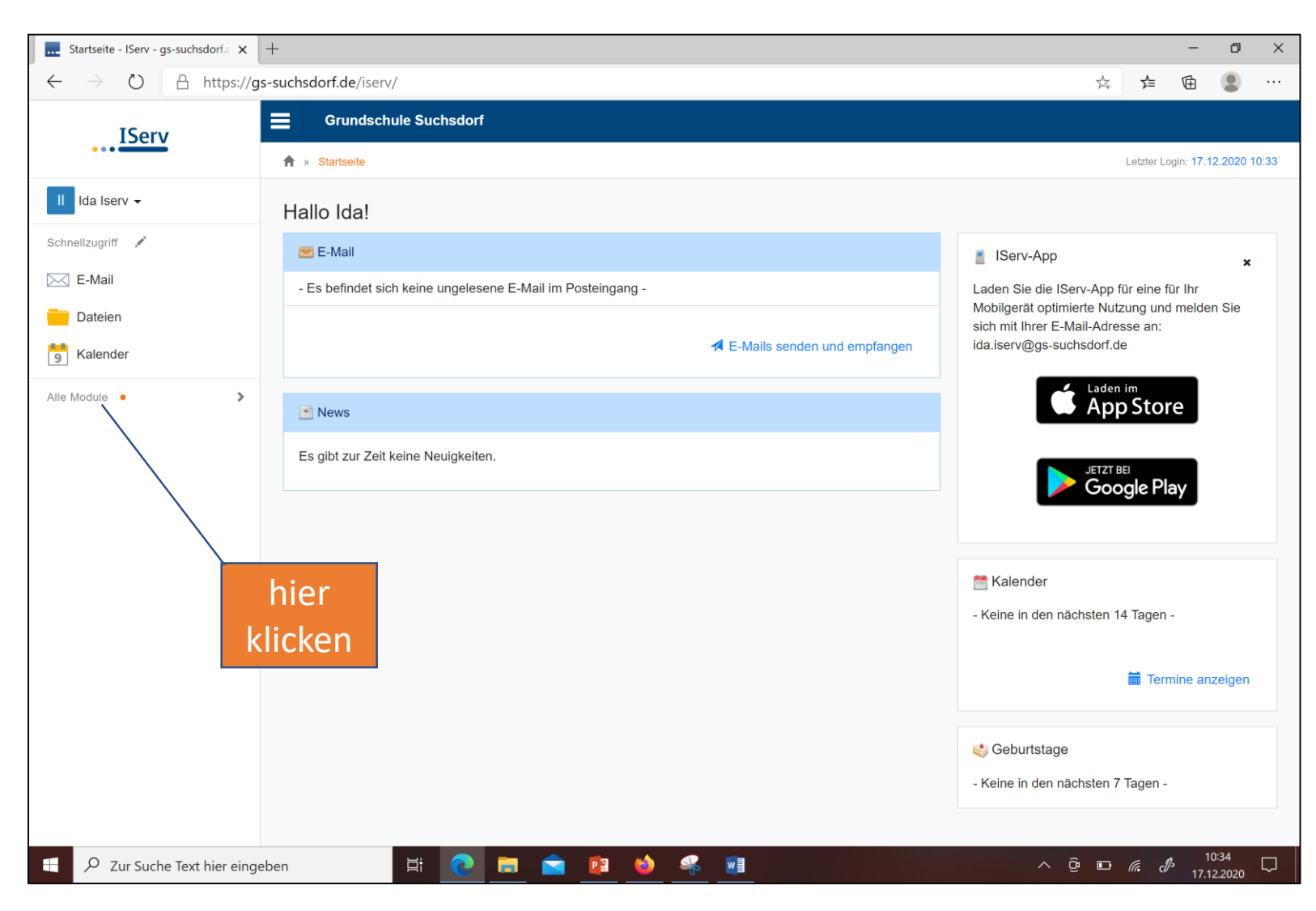

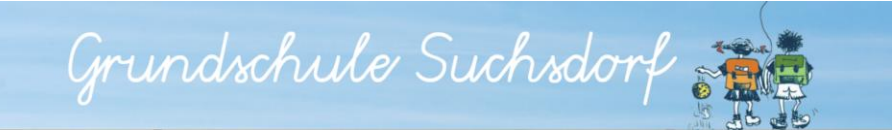

## Modul Videokonferenz

• Die Videokonferenz auswählen

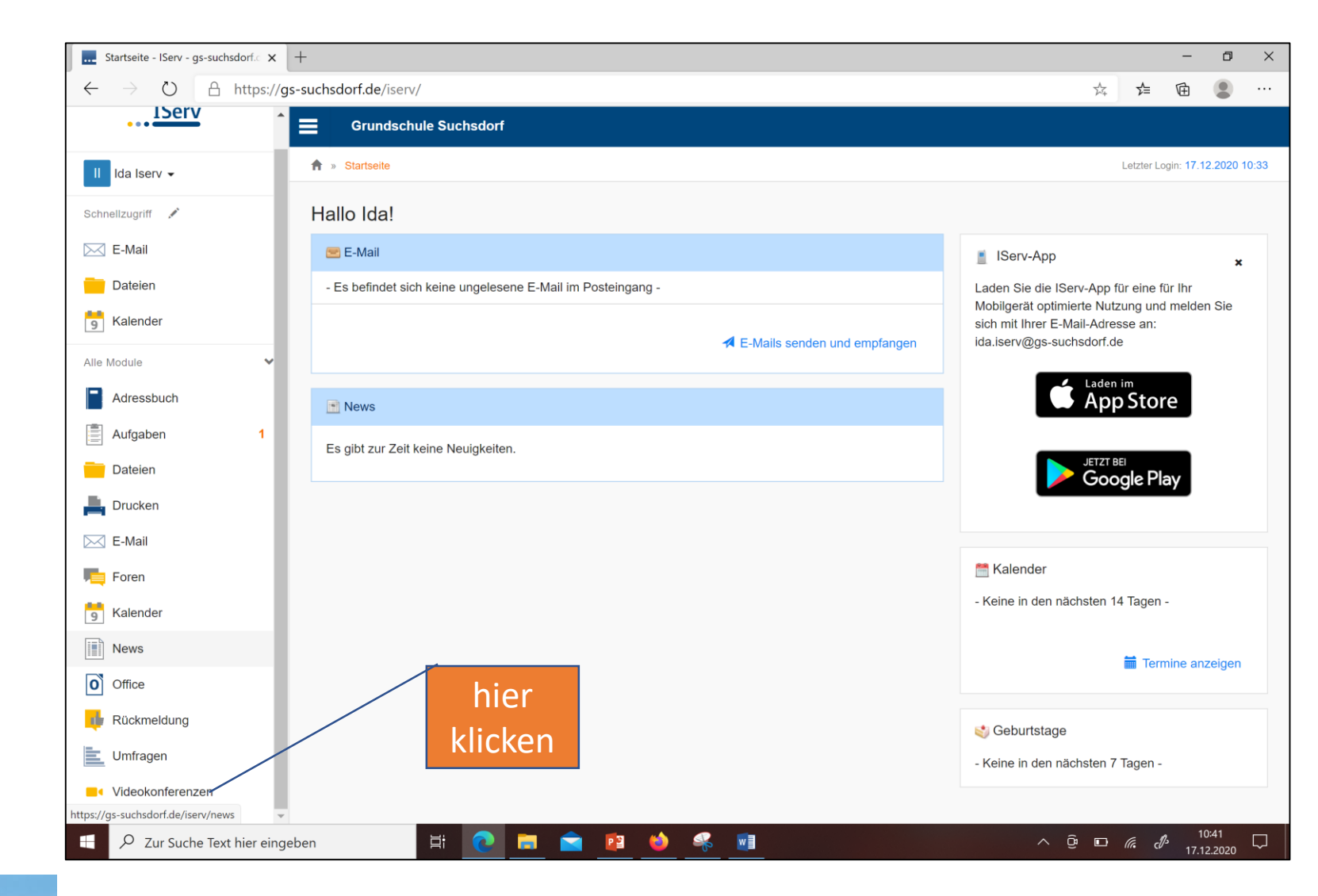

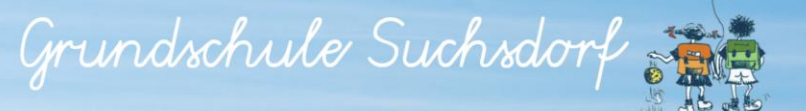

## Raum auswählen

• Wähle bitte deinen Konferenzraum

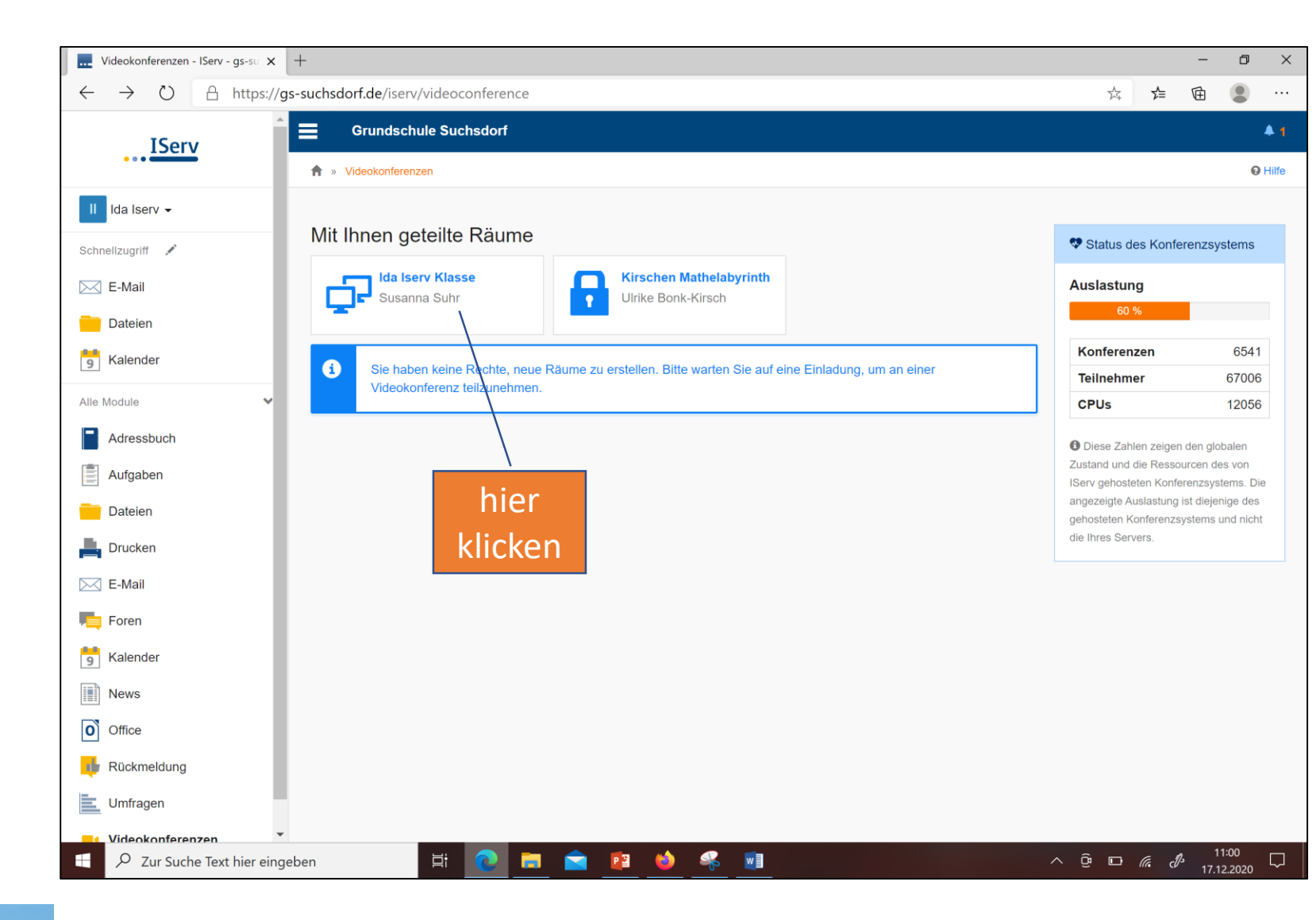

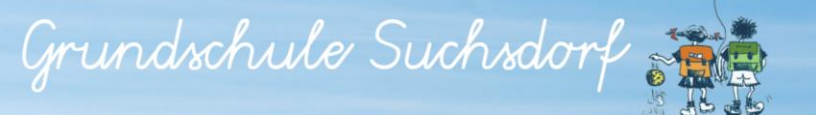

## Videokonferenz besuchen

• Jetzt betreten anklicken

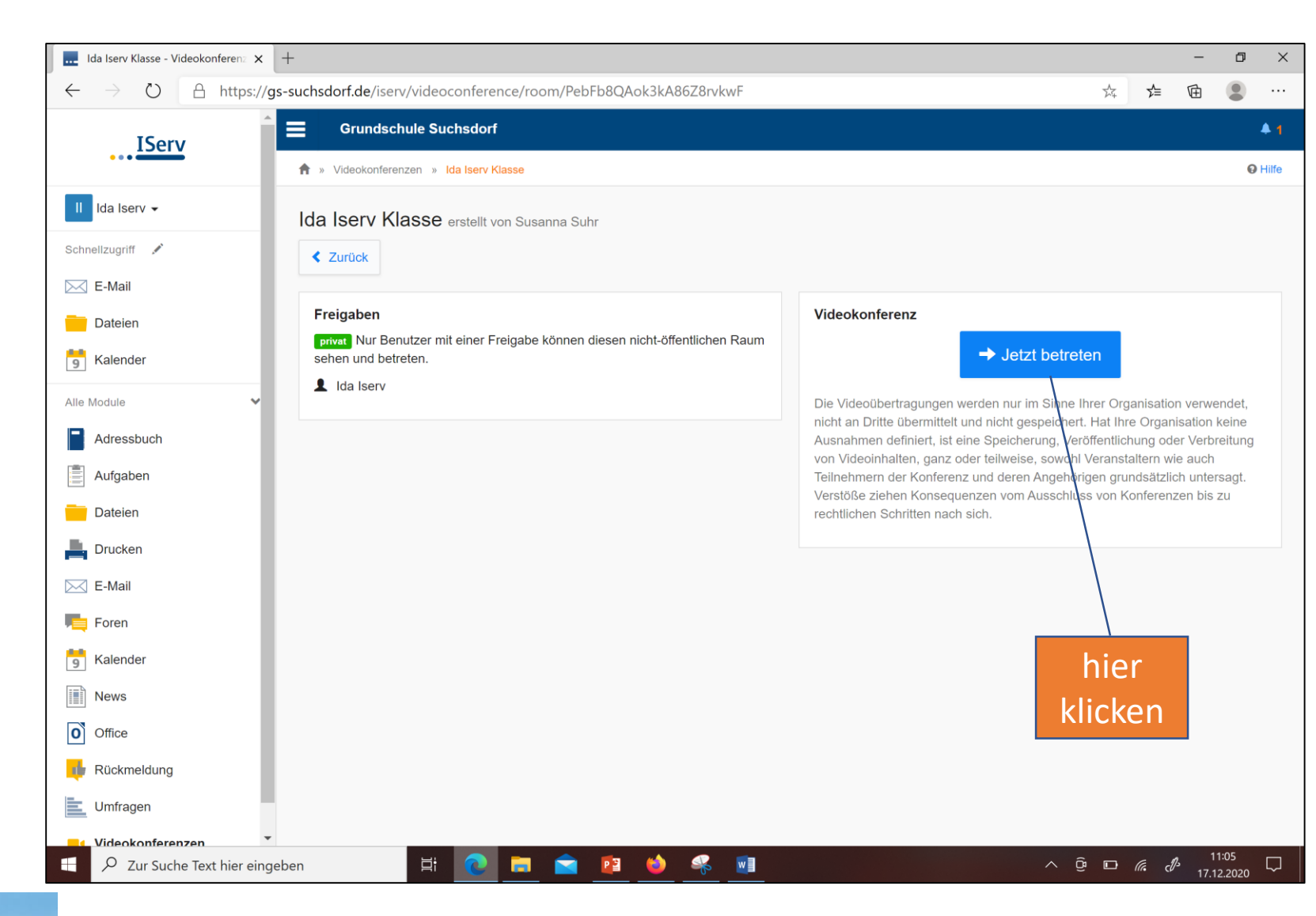

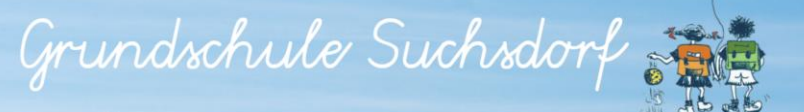

# Audio auswählen

• Mit Mikrofon auswählen

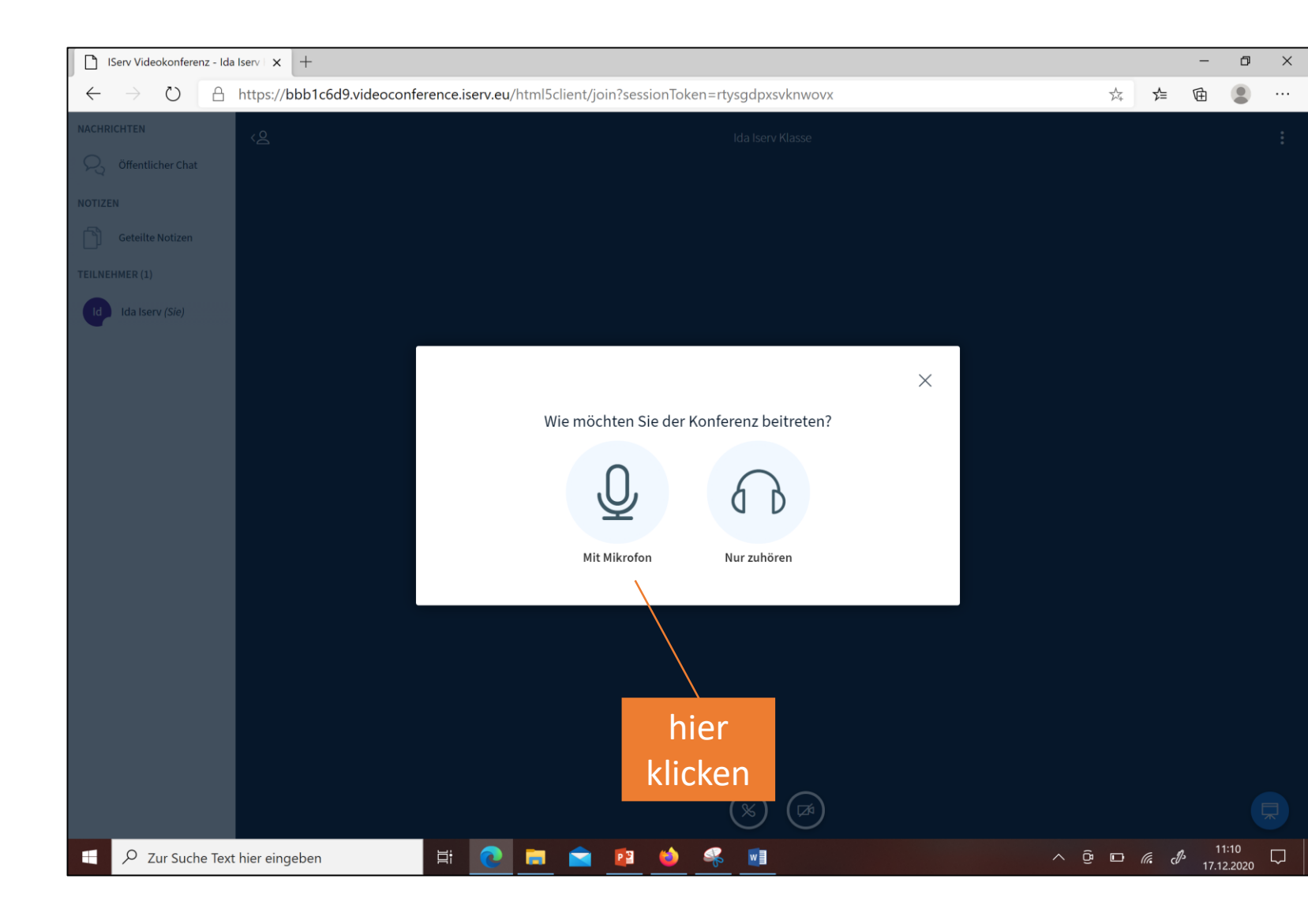

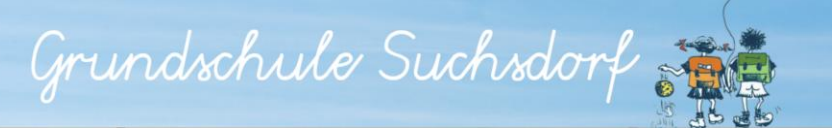

# Verbinden mit dem Echotest

• Die Verwendung des Mikrofons zulassen

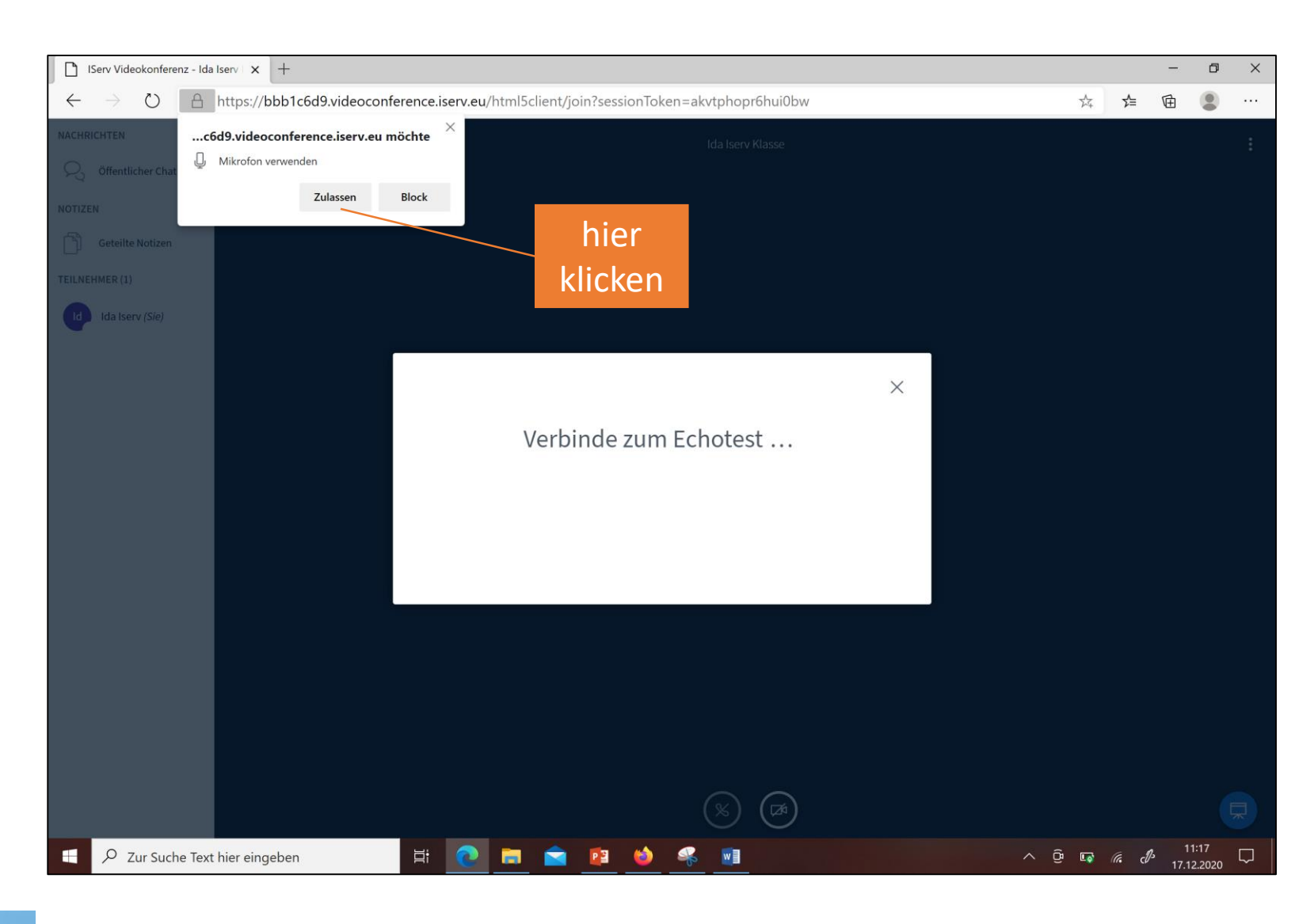

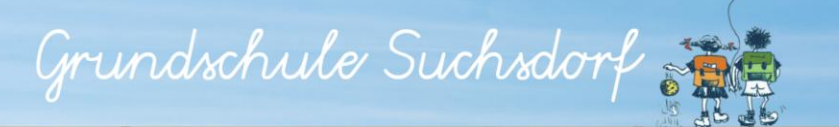

### Echotest

• Echotest durchführen

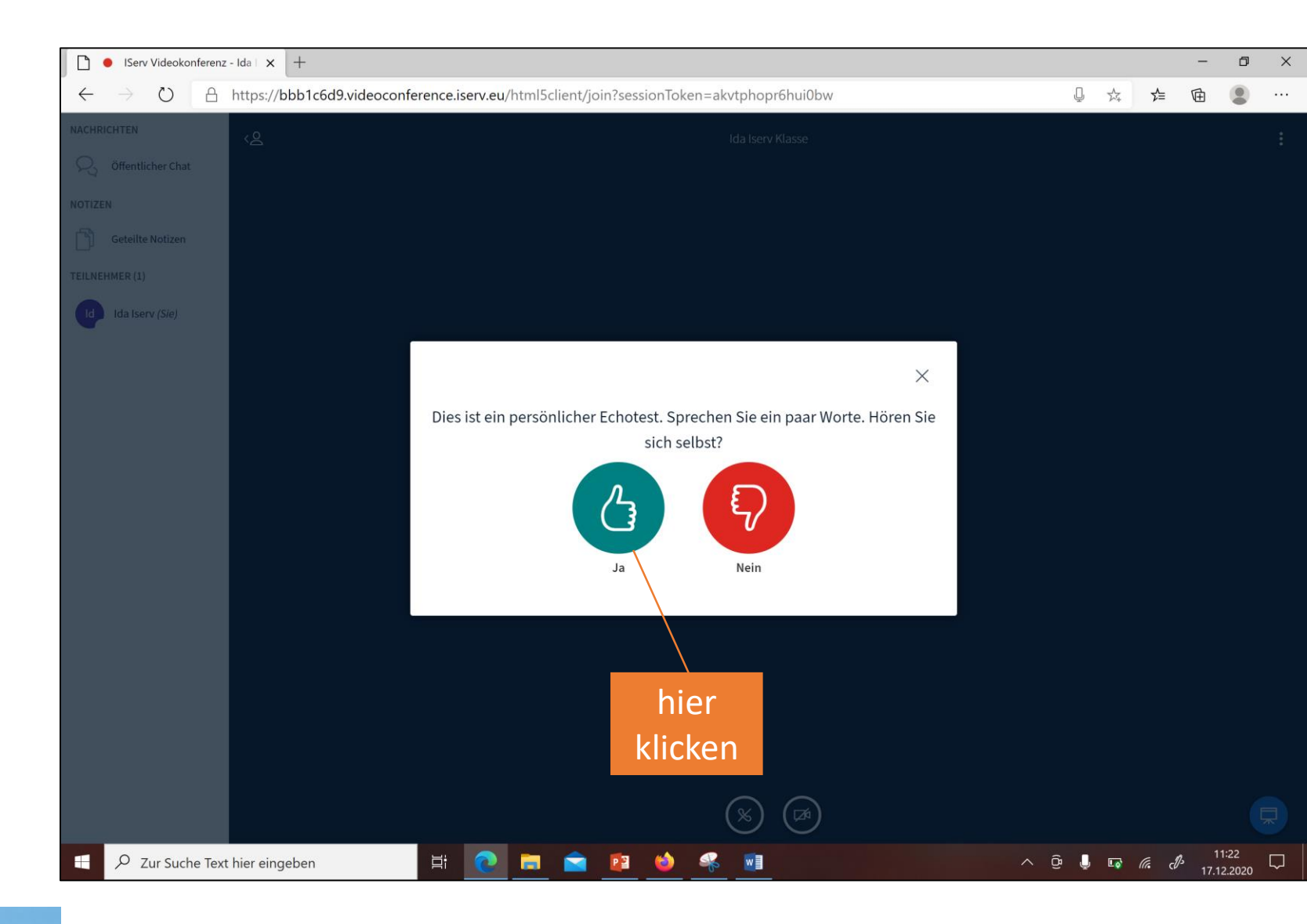

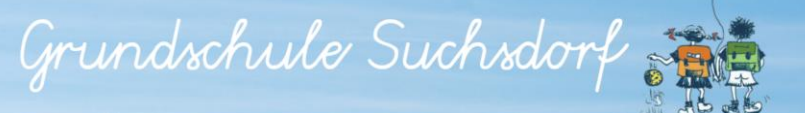

# **Beginn Videokonferenz**

- Ein- und Ausschalten des Mikrofons
- Ein- und Ausschalten der Kamera

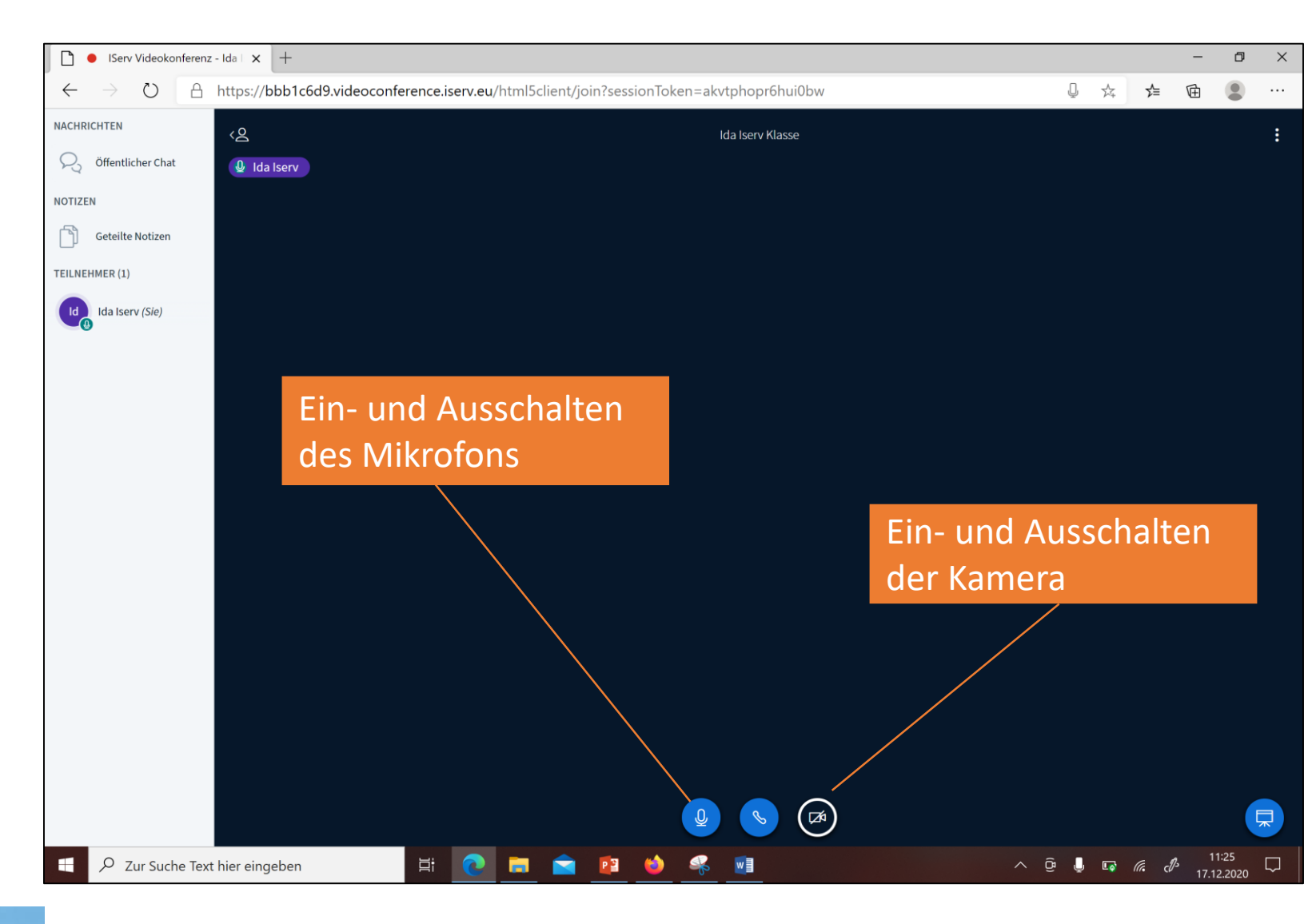

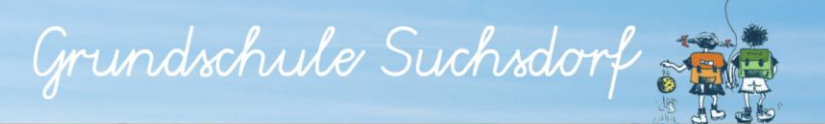

## **Videokonferenz Chat**

 Im blauen Kasten kannst du deiner Lehrerin oder deiner Klasse Nachrichten schreiben

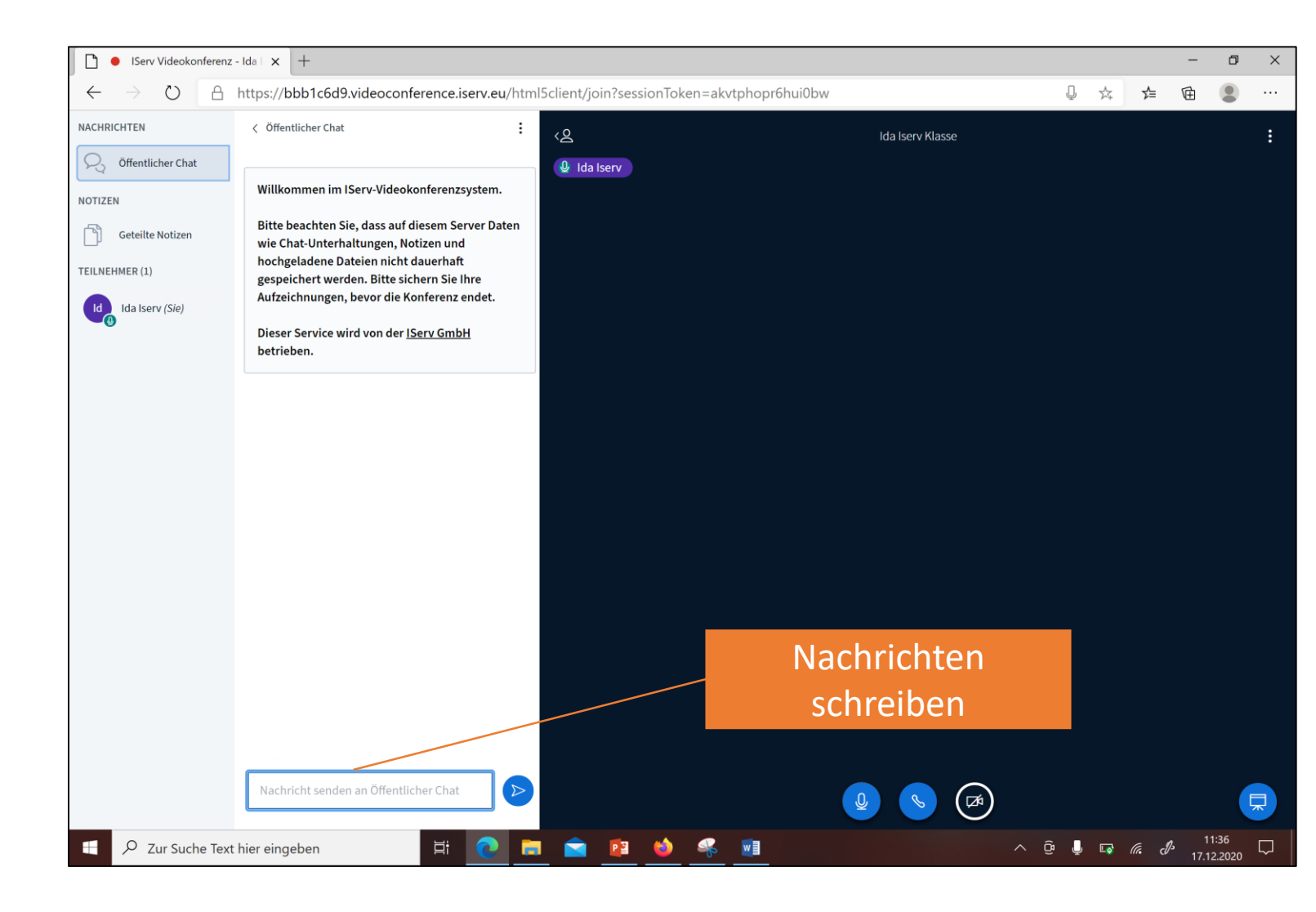

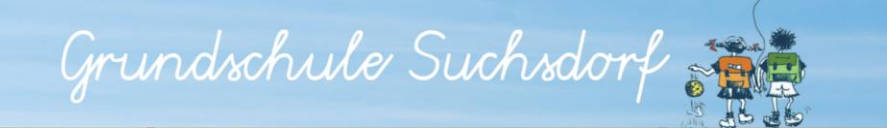

### Videokonferenz beenden

• Auf das Zeichen Audiokonferenz verlassen klicken, um die Videokonferenz zu beenden

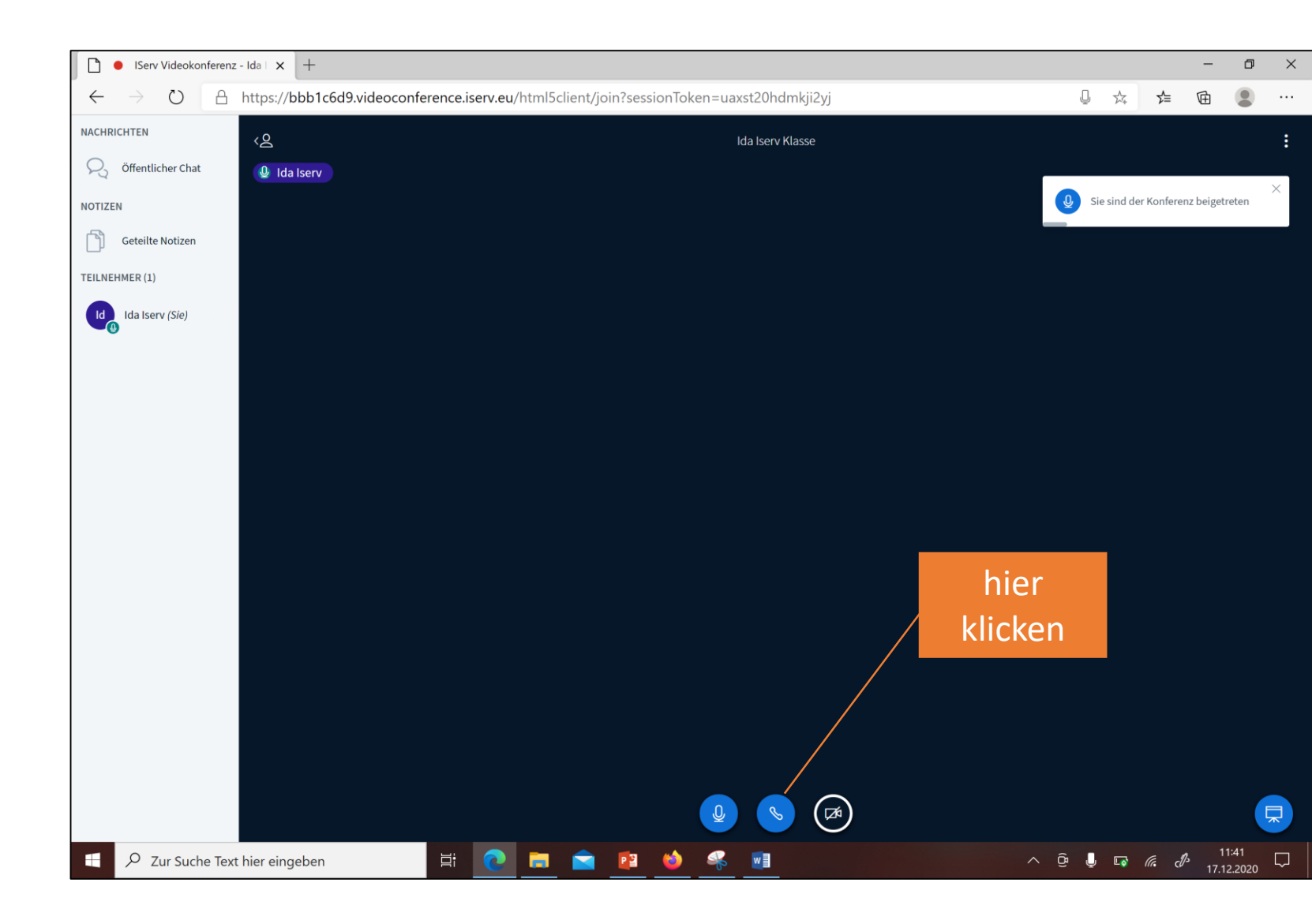

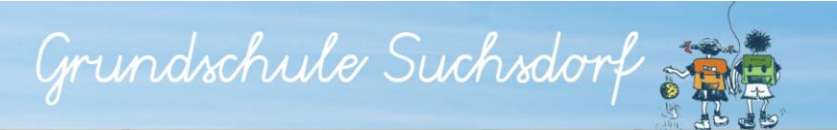

#### **IServ beenden**

• Den Browser schließen

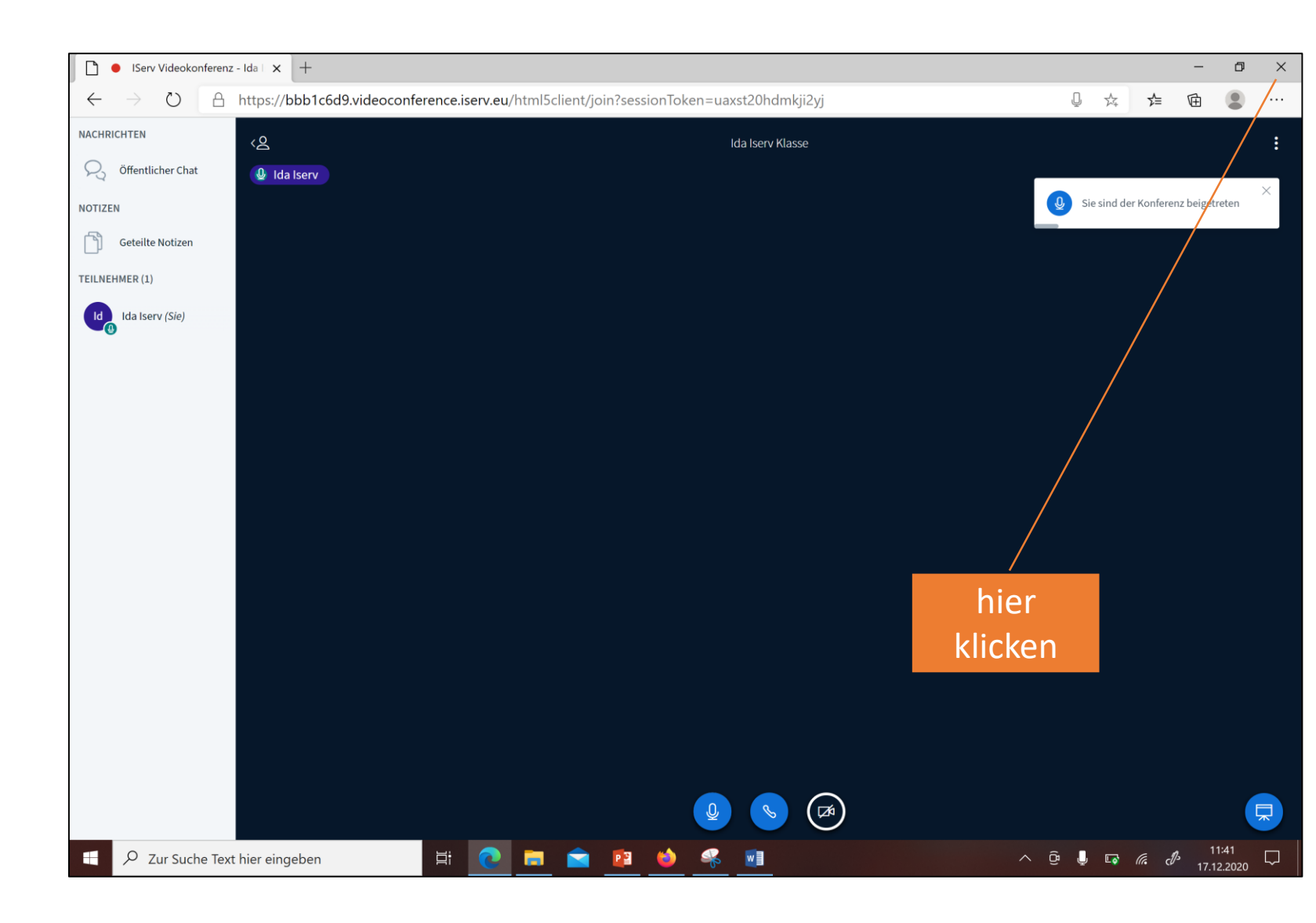

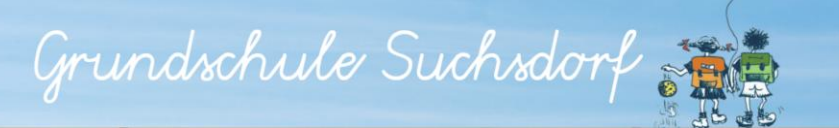